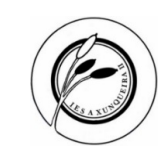

# Ensino mixto, indicacións para o profesorado, curso 2023/24

# Cuestións previas

- No IES A Xunqueira II traballamos coas ferramentas corporativas da Consellería para o desenvolvemento do ensino mixto (ben sexa presencial, semipresencial ou a distancia) tales como o EVA-Edixgal e a aula virtual, o sistema de videoconferencias Webex meetings, abalarMóbil e EspazoAbalar (comunicacións coa comunidade educativa) e webs dinámicas (web do centro).
- A ESO xestiónanse a través do espazo virtual de aprendizaxe do Edixgal (en adiante EVA-Edixgal) ao que se pode acceder coa seguinte ligazón → <u>https://eva.edu.xunta.gal/</u>
  - Independentemente que a nosa materia sexa EDIXGAL ou teñamos libro de texto en soporte papel esta é a plataforma a utilizar para estes niveis.
- O bacharelato xestiónanse a través da aula virtual do centro (en adiante AV-IX2) á que se pode acceder coa seguinte ligazón → <u>http://aulavirtual.iesaxunqueira2.com/</u>
- A maiores xestiónase na AV-IX2 os seguintes apartados para tódolos niveis:
  - <u>Alumnado de 2º, 3º e 4º da ESO, e 2º de bacharelato con materias pendentes</u>
  - Foros de coordinación das titorías, dos equipos docentes, dos órganos colexiados (CCP, claustro e consello escolar)
    - 1. Para as comunicacións entre nós, deixando constancia de todas elas neste eido
  - o Innovación educativa
  - o Orientación
  - Plan de formación permanente de profesorado (en adiante PFPP)
  - Repositorio de contidos de cursos anteriores, cun ano de antigüidade (O borrado de contidos anteriores realízase na 2ª quincena de setembro).

## Acceso ás distintas plataformas

SEMGA

• EVA-Edixgal → <u>https://eva.edu.xunta.gal/</u>

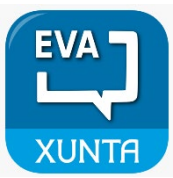

- O acceso é a través do usuario e contrasinal do noso correo electrónico corporativo. O usuario é o correo electrónico sen o "@edu.xunta.gal".
- Como o contrasinal do correo electrónico debemos cambialo cada 120 días por razóns de seguridade, o acceso ao EVA-Edixgal actualízase de xeito automático, como ocorre co acceso ao XADE ou a maioría das ferramentas corporativas.
- AV-IX2 → <u>http://aulavirtual.iesaxunqueira2.com/</u>
  - O acceso é a través das seguintes credenciais:

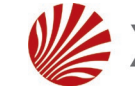

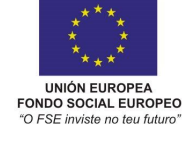

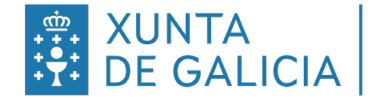

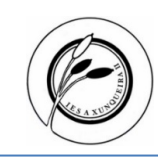

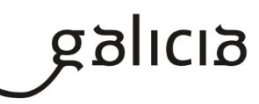

Aula Virtual do IES A Xunqueira II

https://www.edu.xunta.gal/centros/iesxu nqueira2/aulavirtual

> <u>Olvidó su nombre de usuario o</u> contraseña?

Nombre de usuario

Contraseña

- 1. Usuario → O usuario é o correo electrónico sen o "@edu.xunta.gal"
- 2. Contrasinal
  - 1º acceso → 12345
- Thoodle
  - 2º acceso e seguintes → O que teñas definido, <u>quedando permanente.</u>
  - Dada a proliferación de dispositivos electrónicos tales como teléfonos móbiles e tablets, tamén se pode acceder desde a app moodle en Android e IOS ambas plataforma.
    - Poderemos acceder como estudante e/ou profesor podendo conectar múltiples aulas virtuais se o precisamos, inclusive de centros educativos distintos (EVA-Edixgal, AV IX2, Platega, UNED...).

### Configuración do EVA-Edixgal:

- Os "contidos base", isto é, os contidos das editoriais se cargan automaticamente en cada un dos nosos grupos no momento que teñamos configurado o noso horario no XUNTA XADE, normalmente na 1ª quincena de setembro mais debemos activalos e seleccionalos segundo o noso interese, pudendo facer unha combinación deles.
- Non é obrigatorio utilizar estes contidos e mesmo podemos utilizar os nosos pois a contorna EVA-Edixgal está baseada no moodle, como a AV-IX2, polo que os contidos son transferibles.
- Haberá tantas materias como grupos teñamos. No caso de ter interese de integrar grupos, nunca debemos borrar os existentes pois deixaran de funcionar as comunicacións de alumnado.
- Credenciais de alumnado:

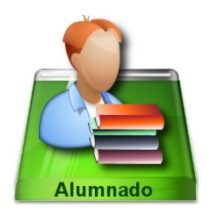

- As credenciais de alumnado xéranse automaticamente no momento que temos acceso completo ao EVA-EDIXGAL. Estas serán distribuídas desde a dirección/secretaría a través das persoas titoras ou directamente nas clases na 2ª quincena de setembro.
- $\circ~$  O usuario ben definido pola Consellería e non se pode cambiar.
- Para o contrasinal teñen un primeiro acceso con cambio forzado para que elixan eles o que estimen oportuno. É importante non elixir un "ao chou" xa que logo non se lembran.
- É conveniente que memoricen estes datos pois soen deixalos memorizados no portátil edixgal e logo cando teñen que acceder desde outro equipo ou logo dunha substitución xa non se lembran e quedan sen servizo.
- Procedemento de **restauración de contrasinais** por parte do profesorado das materias:
  - 1. Accedemos a **O meu escritorio > Xestión de credenciais.**
  - 2. Eliximos Centro > Grupo > Materia e filtramos.

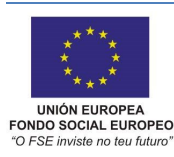

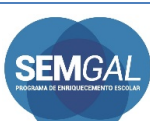

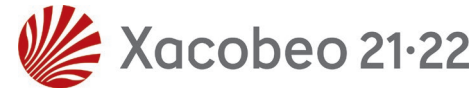

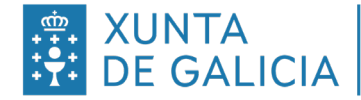

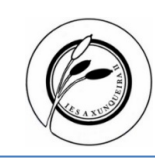

- Eliximos o rapaz correspondentes e picamos en Restaurar credenciais, confirmando co botón "gardar os cambios".
- 4. Na columna do histórico poderemos consultar tódolos cambios feitos.
- Sempre que fagamos una restauración do contrasinal recuperaremos ao inicialmente fornecido pola dirección/secretaría polo que é prudente gardas a folla de credenciais fornecida a principio de curso.
- Ao final do curso é prudente facer unha copia de seguridade, se o estimamos oportuno, pois os contidos "reinícianse" na 1ª semana de setembro. A copia de seguridade poderá ser restaurada na 2ª semana de setembro.

### Configuración da AV-IX2:

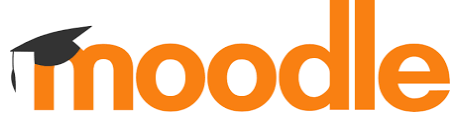

- Desde as oficinas, durante o proceso de matrícula, damos de alta a tódolos usuarios do centro (alumnado e profesorado) coas credenciais anteriormente indicadas.
- Desde secretaría, durante o mes de xullo e agosto, configuramos as categorías (nivel e materias) e os cursos, asignando ao profesorado de cada un deles (un por cada grupo, se ben é certo que podes solicitar o agrupamento dos mesmos á persoa secretaria ou as auxiliares administrativas). O profesorado non pode modificar esta estrutura.
- Credenciais do alumnado:
  - Usuario  $\rightarrow$  nome.apelido1.apelido2 (os artigos van xuntos)
    - 1. Exemplo 1 → luis.perez.fernandez \*Pérez \*Fernández
    - 2. Exemplo 2 → luis.delafuente.pineiro \*De La Fuente \* Piñeiro
  - $\circ$  Contrasinal:
    - 1º acceso → 12345
    - 2º acceso e seguintes → O que teñas definido, <u>quedando permanente.</u>
  - Ante calquera problema de acceso (usuario descoñecido; contrasinal erróneo, esquecido o bloqueado...) enviade ao alumnado ás oficinas durante os períodos de lecer.
- O profesorado encargarase da matriculación dos rapaces en cadanseu curso, e, de se-lo caso, na creación de subgrupos, se así o estima oportuno.
  - Para matricular ao alumnado (usuarios):
    - 1. Acceder ao curso.
    - Picamos nas 3 ringleiras da esquerda, logo en participantes, logo no botón Matricular usuarios, buscamos por apelido e/ou nome (o máis distinto posible) e seleccionamos o alumnado desexado (de xeito múltiple), picamos en amosar

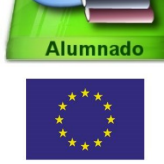

UNIÓN EUROPEA FONDO SOCIAL EUROPEO SEMGA

Dirección DC20XA03G Actualización do 5 de Setembro de 2023 Páxina 3

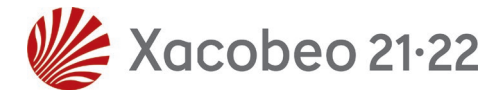

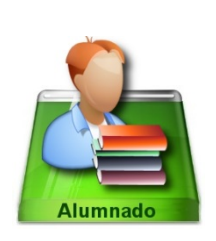

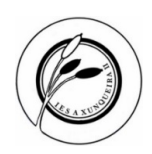

máis, poñemos 365 en Duración da matriculación e finalmente picamos en Matricular usuarios, deste xeito o alumnado desaparecerá do curso unha vez remate o ano académico, non interferindo no vindeiro curso onde previsiblemente estará nun nivel superior.

- Novo → En breve activaranse os "círculos" que equivalen aos grupos polo que se, por exemplo, seleccionamos 1º BTO A, matricularemos automaticamente a todo o alumnado do citado curso.
- 4. Por mor la LOPD, non se pode usar o sistema de automatriculación.
- Desde secretaría, durante a 2ª quincena do mes de setembro, procederase coa desmatriculación de todo o alumnado e profesorado dos cursos anteriores para que non sexa visible e evitarmos confusións.
- Desde secretaría, durante o mes de xaneiro e logo da consulta ao profesorado, procederase co borrado daqueles cursos que xa non se precisen.

Pontevedra, 5 de Setembro de 2023

Asdo.: A director

D. Juan Carlos Pérez Mestre

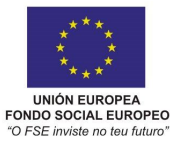

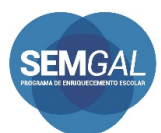

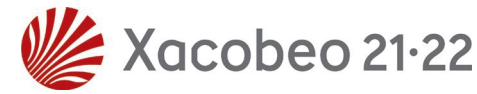

Páxina **4** de **4**